FUITSU

## 建立原廠映像 DVD

## 目的:

用戶首次開啓LifeBook筆記型電腦,選擇使用語系(繁中/英語)並登入 Windows Vista 作業系統後, 用戶必須透過富士通 - MyRecovery 自行建立原廠映像DVD,爾後如作業系統遭受病毒攻擊或其他不可預 期之破壞,導致 LifeBook 筆記型電腦無法正常運作,及可透過自行建立之原廠映像DVD還原至原始作業 環境(Windows Vista)。

## 步驟:

a) 選擇使用語系 (用戶自行建立的原廠映像 DVD,其語系將依據用戶所選取而定):

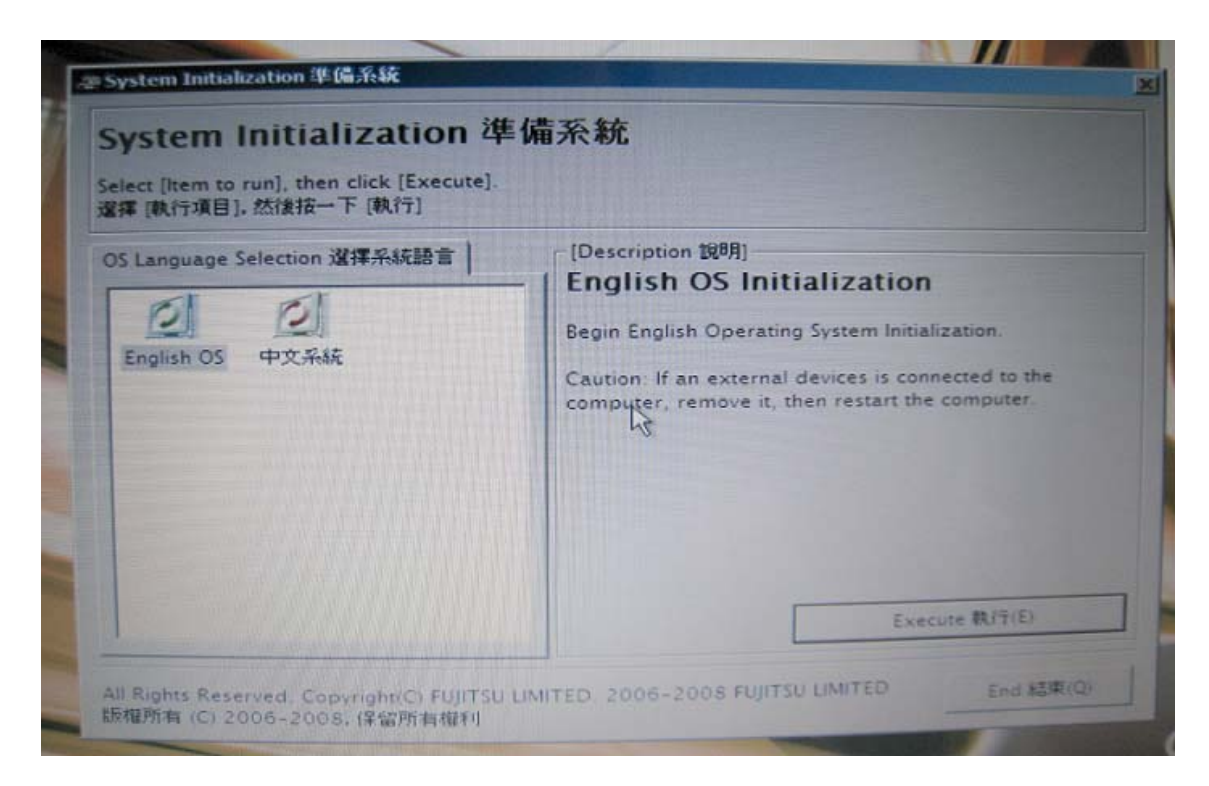

- b) 登入 Windwos Vista 作業系統:
- c) 建立原廠映像 DVD
- 1. 點選 [建立原廠映像 DVD ]。

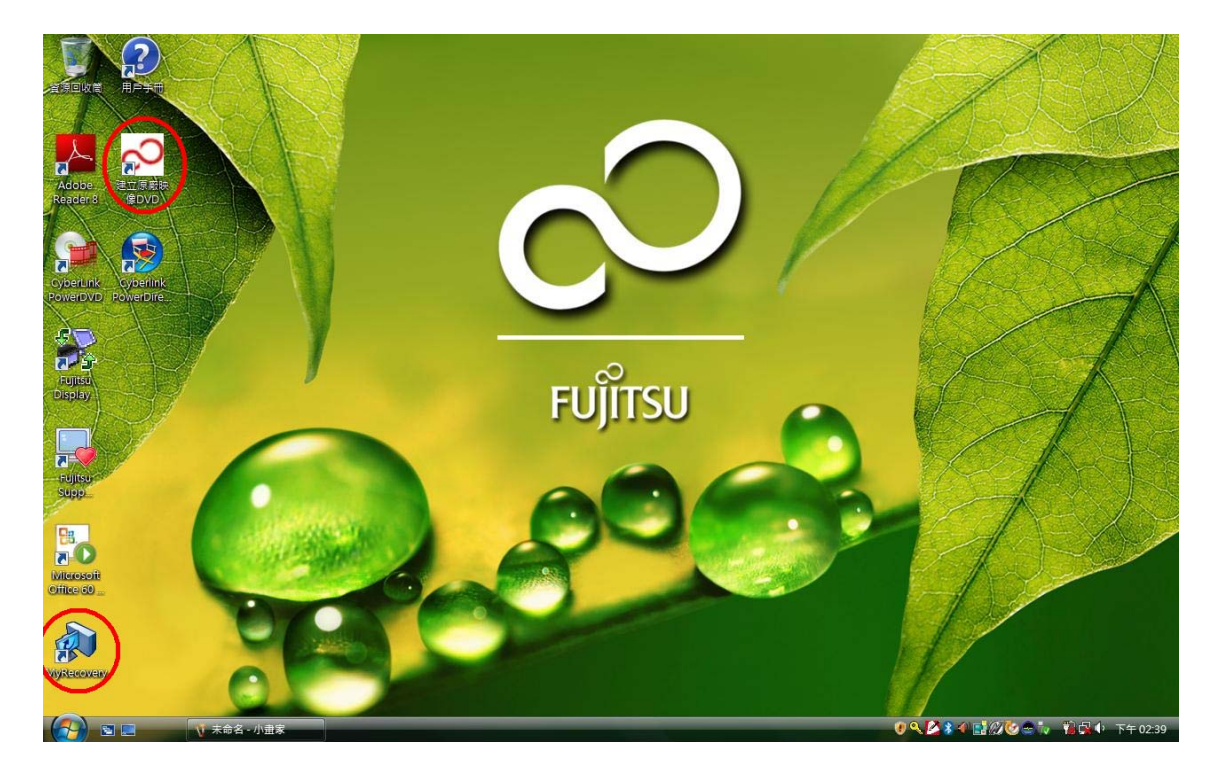

## 2.點選 [建立原廠映像 DVD]→

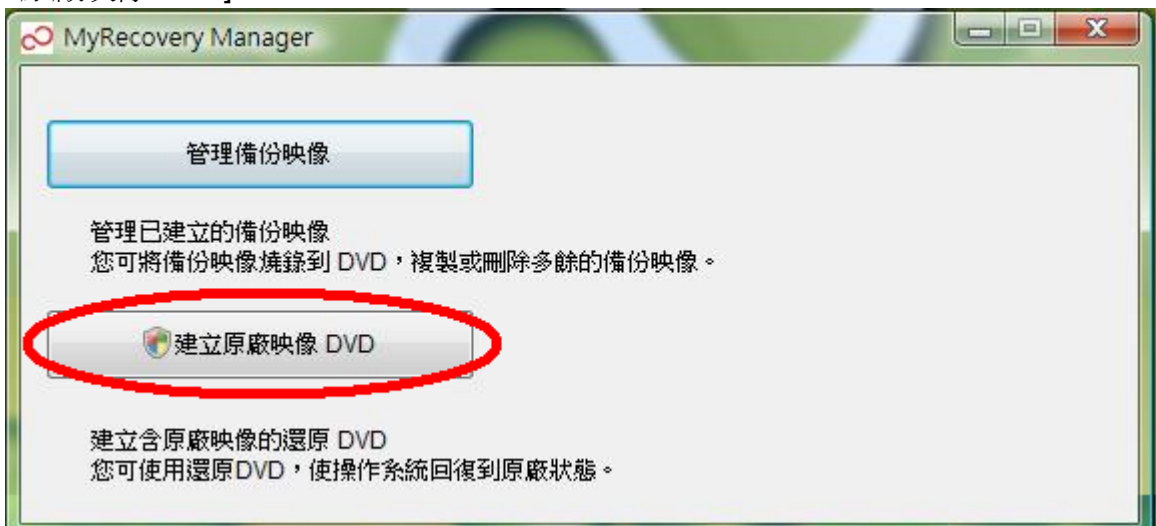

3. 點選 [ 燒錄 DVD ] →

| 建立日期           | 注釋                                    | 大小      | 磁碟機  | DV |
|----------------|---------------------------------------|---------|------|----|
| 08/07/04 16:57 | Factory Image                         | 5.06 GB | 臆藏磁區 | 2  |
| ,姨錄 DVD(M)     | 將所選備份映像複製到 DVD<br>選擇備份映像並按一下 [燒錄 DVD] |         |      |    |

4. 放入空白光碟 (DVD)→ 點選 [ 確定 ] 。

| MyRecove | ery Manager                                                                                                    |
|----------|----------------------------------------------------------------------------------------------------|
| 2        | 這將複製編號為1、注釋為 Factory Image 的映像。                                                                                        |
|          | 要開始複製編號1,終 DVD-R/-RW/+R/+RW 煤體中的任一種插入可<br>寫入磁碟機,然後<br>按一下[是]。<br>要跳過映像複製,按一下[否]。<br>要退出 DVD 的複製,按一下[取淌]。<br>您確定要開始複製嗎? |
| MyReco   | 是(M) 香(N) 取消                                                                                                    |
|          | 插入可寫入 DVD 之後,按一下 [確定]。<br>如果您想退出並返回備份映像管理,請按一下 [取消]。                                                                   |
|          | 確定 取消                                                                                                    |

5. 依序燒錄 DVD1 & DVD2。

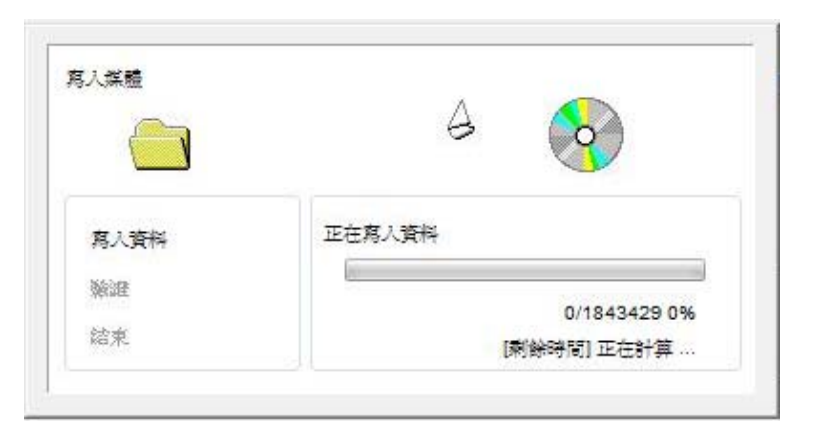

6. 完成燒錄,請妥善保存此原廠映像 DVD。

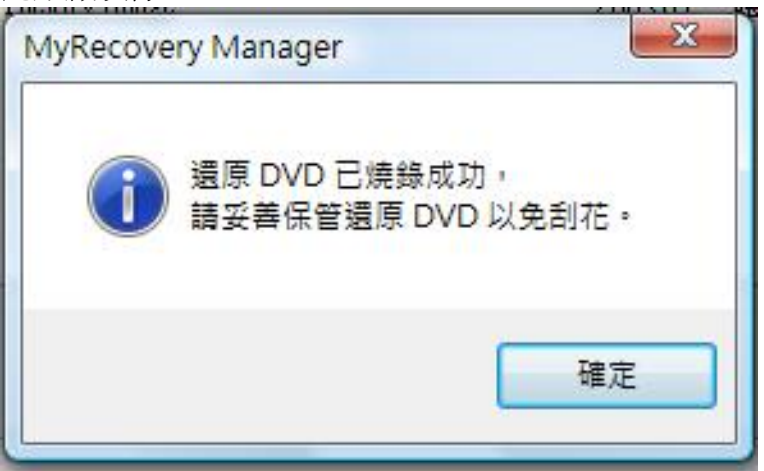